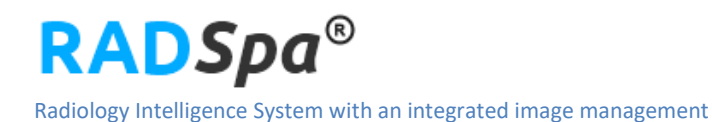

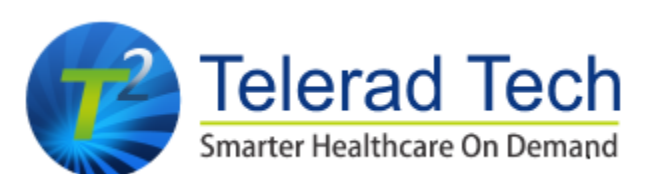

## **INDIA**

## **TELERAD TECH Private Limited**

Plot # 7G, Council Khata, 180/63 Vishveshwaraiah Industrial Area, Whitefield, Bangalore 48. Tel: +91 80 6745 8159

## Email: customer.support@teleradtech.com

## <u>USA</u>

## **Telerad TechUSA Inc.**

601 Carlson Pkwy, Suite 1050, Minnetonka, MN 55305 Tel: (763) 244-1263

# **RADSpa Component Installation Guide**

For systems with Windows OS:

# » RADSpa Viewer Installation Guide

- Step 1: Download the Client Manager installer file from the RADSpa login page (Available under "Click here" section)
- Step 2: Client Manager installer file download gets started in the local system

|                                       | Click here<br>To know the latest version of RADSpa® components installed.    |
|---------------------------------------|------------------------------------------------------------------------------|
|                                       | You must have Client Manager installed to use RADSpa $^{igodot}$ components. |
|                                       | Download Client Manager                                                      |
|                                       | To launch RADSpa <sup>®</sup> components.                                    |
|                                       |                                                                              |
| Copyright © 2011 Telerad Tech Pvt Ltd |                                                                              |
| Client_Manager.exe                    |                                                                              |

- > Step 3:Click on the downloaded link to execute the installation process
- Step 4: Client Manger Window will pop-up

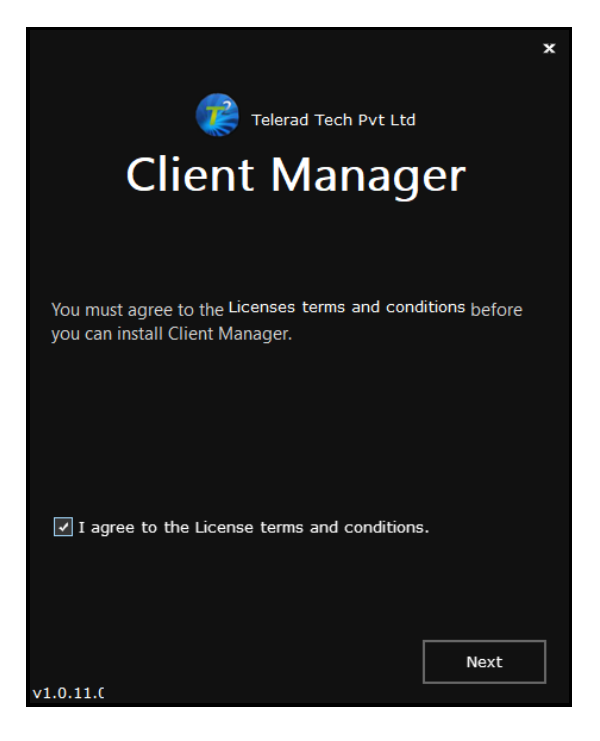

Step 5: Accept licensing terms and conditions and Click on **Next** to proceed with installation

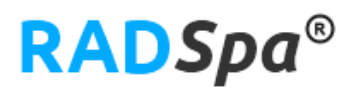

Step 6: Provide User name (not RADSpa application user name. Provide an unique name or Computer name to identify system logs) and click on Install

| تولو علم Telerad Tech Pvt Ltd<br>Client Manager |                                                                       |              |  |  |  |  |
|-------------------------------------------------|-----------------------------------------------------------------------|--------------|--|--|--|--|
| User Details :                                  |                                                                       |              |  |  |  |  |
|                                                 |                                                                       |              |  |  |  |  |
| User Name :                                     | <clientname><compu< td=""><td>uterUserName</td></compu<></clientname> | uterUserName |  |  |  |  |
|                                                 |                                                                       |              |  |  |  |  |
| Back                                            |                                                                       | Install      |  |  |  |  |
| v1.0.11.0                                       |                                                                       |              |  |  |  |  |

Installation process will begin

Step 7: Once the installation is done Click on Finish

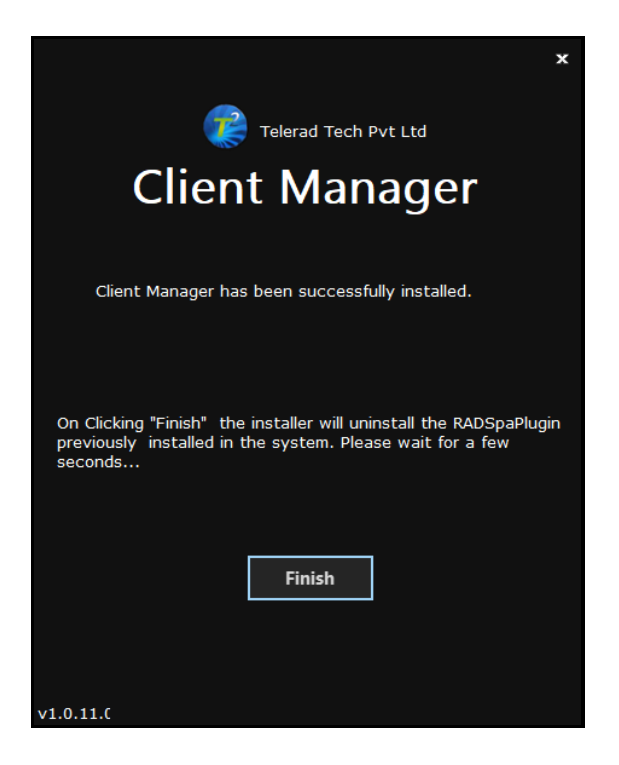

Step 8: On Login page, Click on second "Click here" button (as shown in below screen), to allow execution of Client manager application installed in the system

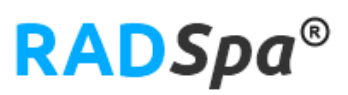

| •   | RADSpa <sup>®</sup> viewer and Rich text Reporting engine is available only for Windows 7,8,10 Pro and above<br>RADSpa <sup>®</sup> is integrated with Osirix viewer on Mac OS. |
|-----|----------------------------------------------------------------------------------------------------|
|     | RADSpa <sup>®</sup> Components                                                                                                    |
| ••• | Click here                                                                                                    |
|     | For User manual of RADSpa® Components Installation.                                                                                                    |
|     | Click here<br>To know the latest version of RADSpa® components installed.                                                                                                    |
|     | You must have Client Manager installed to use RADSpa <sup>©</sup> components.                                                                                                   |
|     | Download Client Manager                                                                                                    |
|     | To launch RADSpa <sup>©</sup> components.                                                                                                    |
|     |                                                                                                    |
| 6   | Open Port: 2762, 2763, 9123,9127                                                                                                    |

A pop-up window will appear at bottom right corner, select and maximize the window to **allow** pop-up as shown below,

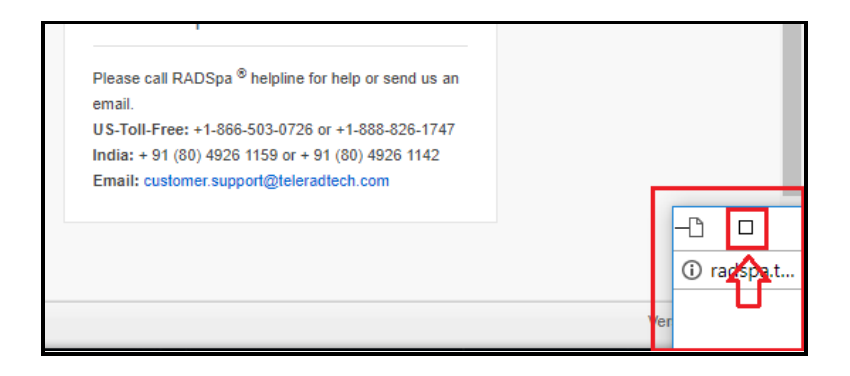

#### Select "Always allow pop-ups" option

| The following pop-ups were blocked on this page:          http://       /WebSocke5756445+05:30%22,%22RequestID%22:null)         Always allow pop-ups from http://d       1         Continue blocking pop-ups       1 |                         |         |        |          |            |  |  |
|----------------------------------------------------------------------------------------------------|-------------------------|---------|--------|----------|------------|--|--|
| Manage                                                                                                    | e pop-up blocking       |         |        |          | Done       |  |  |
|                                                                                                    |                         |         |        |          | 🛈 🖬 Pop-up |  |  |
|                                                                                                    | Download Client Manager | Refresh | 🗘 Chat | Q Search |            |  |  |

Step 9: On login page, click on second "Click here" button to refresh the page. The component installed in the system will be displayed

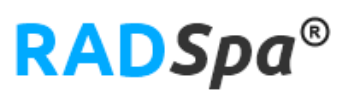

| RADSpa © Components                             |                          |  |
|-------------------------------------------------|--------------------------|--|
| Click here                                      |                          |  |
| For User manual of RADSpa® Components Inst      | allation.                |  |
| Click here                                      |                          |  |
| To know the latest version of RADSpa® component | ents installed.          |  |
| You have components installed:                  |                          |  |
| Client Manager v1.0.11.0- Click here            |                          |  |
| To configure Client Components.                 |                          |  |
| Available components for installation:          |                          |  |
| Viewer                                          | Reporting                |  |
| To develop the develop in Discourt              | Righ toyt reporting tool |  |

- RADSpa Viewer Installation Guide (Only for Windows OS Systems)
  - Step 1: On Login page, click on the "Viewer" button to download and install the 2D Viewer application in the system

|   | RADSpa <sup>®</sup> is integrated with Osirix viewer on Mac                                                     | OS.                                                             |
|---|----------------------------------------------------------------------------------------------------|-----------------------------------------------------------------|
| × | RADSpa <sup>®</sup> Components<br><b>Click here</b><br>For User manual of RADSpa <sup>®</sup> Components Instal | lation.                                                         |
|   | Click here<br>To know the latest version of RADSpa® componen                                                    | ts installed.                                                   |
|   | You have components installed:                                                                                  |                                                                 |
| _ | Client Manager v1.0.11.0- Click here<br>To configure Client Components.                                         |                                                                 |
|   | Available components for installation:                                                                          |                                                                 |
|   | Viewer<br>To download and view DICOM images.                                                                    | Reporting<br>Rich text reporting tool.                          |
|   | Open Port: 2762, 2763, 9123,9127                                                                                |                                                                 |
|   | Port 2762, 9123, 9127 and 2763 must be open in                                                                  | order to use RADSpa <sup>®</sup> viewer. Please contact your IT |

Step 2 : Viewer installer file download gets started in the local system

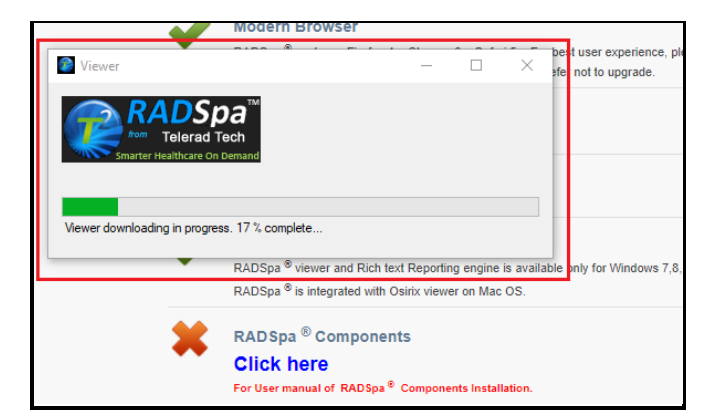

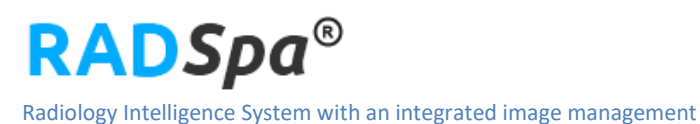

Step 3: Viewer installation Window will pop-up

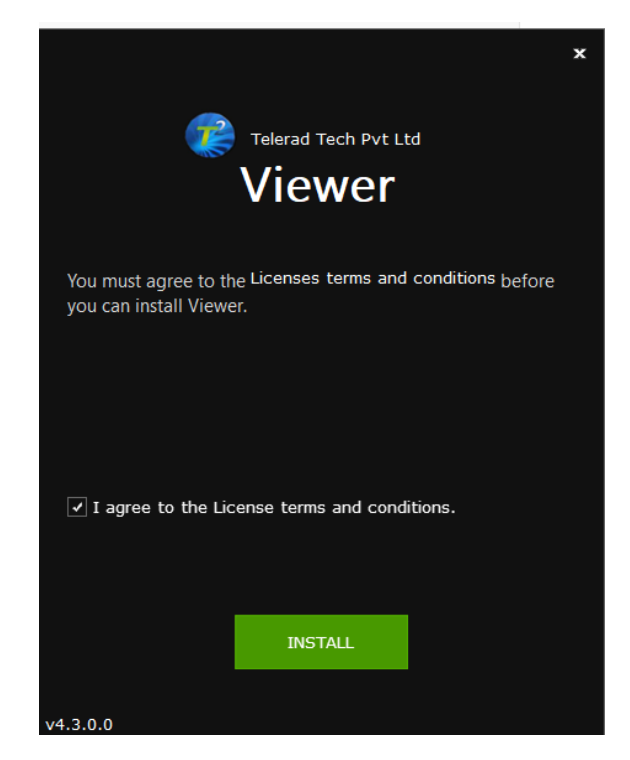

Step 4: Accept licensing terms and conditions and Click on **INSTALL** to proceed with installation

#### Installation process will begin

Step5: Once the installation is done Click on **Finish**. The Viewer installer process is completed.

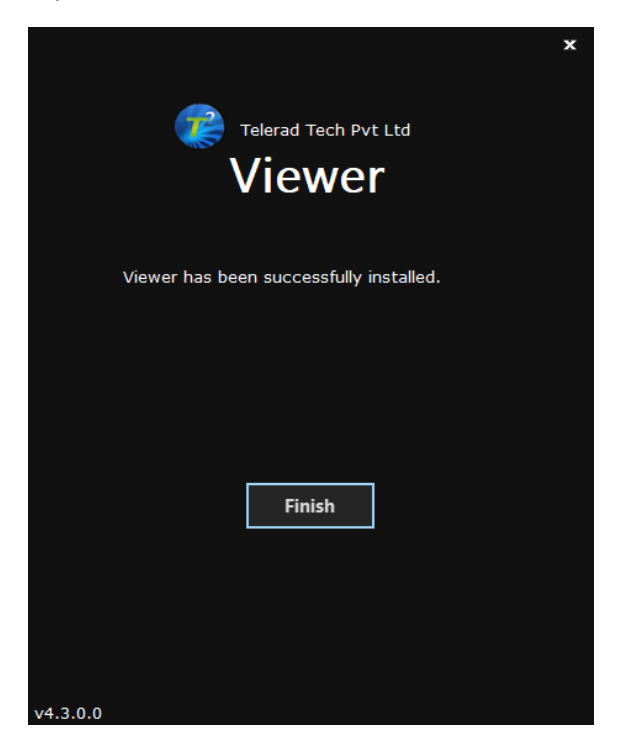

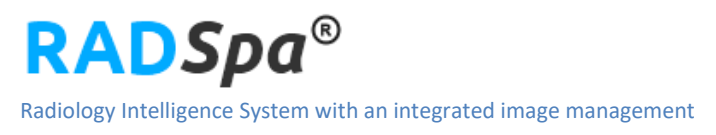

# RADSpa Reporting Installation Guide (Only for Windows OS Systems)

Step 1: On login page, click on the "Reporting" button to download and install reporting application in the system

| A R | ADSpa <sup>©</sup> Components<br>· <b>lick here</b><br>r User manual of RADSpa <sup>®</sup> Components Insta | llation.                                                        |
|-----|----------------------------------------------------------------------------------------------------|-----------------------------------------------------------------|
| C   | lick here<br>know the latest version of RAD Spa® component                                                   | nts installed.                                                  |
| Y   | ou have components installed:                                                                                |                                                                 |
| 1   | Client Manager v1.0.11.0- Click here<br>io configure Client Components.                                      | Viewer v4.4.3.0<br>To view DICOM images.                        |
| A   | vailable components for installation:                                                                        |                                                                 |
| 8   | Reporting<br>Rich text reporting tool.                                                                       |                                                                 |
|     | pen Port: 2762, 2763, 9123,9127                                                                              |                                                                 |
| P   | ort 2762, 9123, 9127 and 2763 must be open in                                                                | order to use RADSpa <sup>®</sup> viewer. Please contact your IT |

Step 2: Installer will download the reporting application in the local system

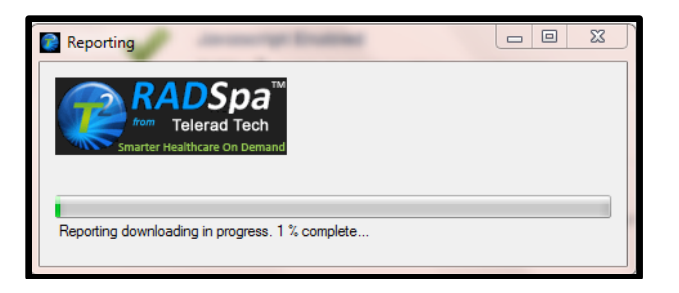

Step 3: Once the reporting installer download completes, open the installer file, a pop-up window will appear and click on License terms and Conditions check box and click on "INSTALL" to install reporting tool

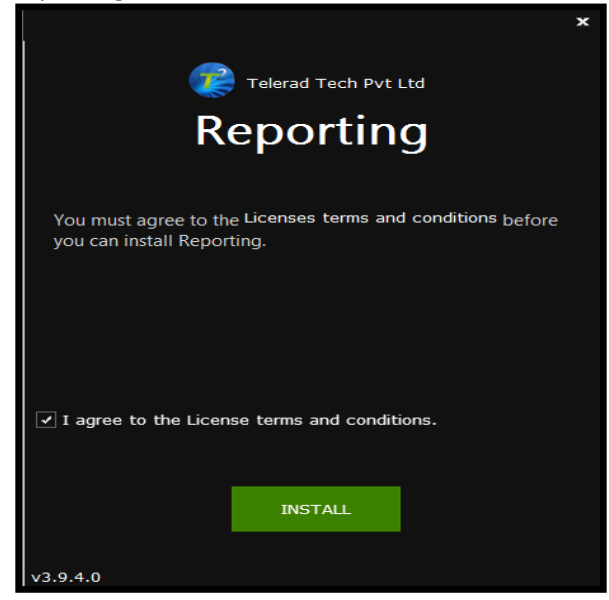

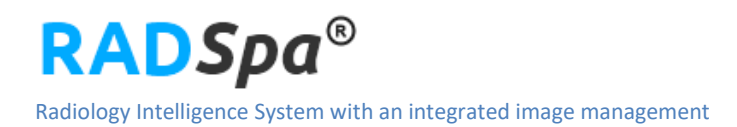

Step 4: Once the installation is done, click on **Finish** to finish the installation

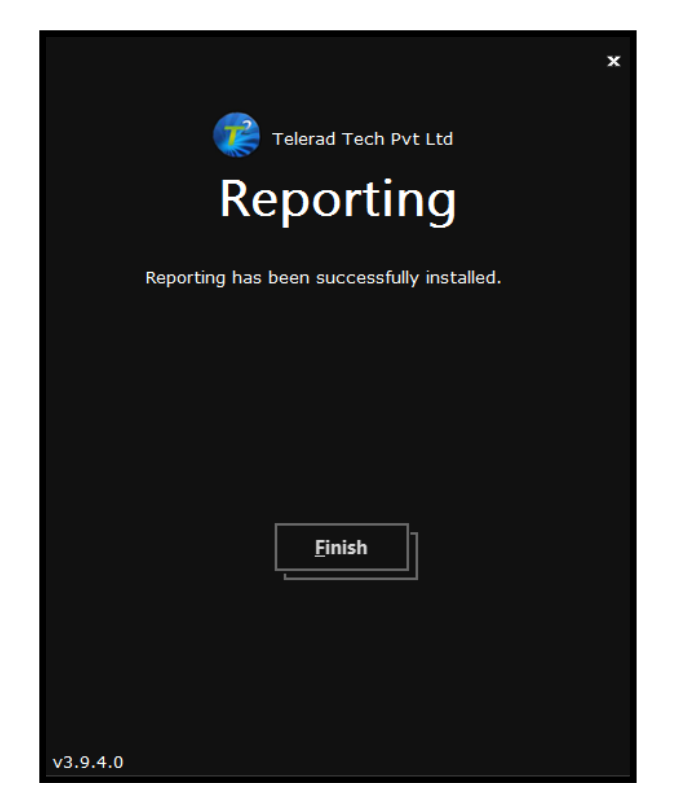

On login page, click on second "**Click Here**" button to refresh the page. All the component installed in the system will be displayed with a green tick mark for the component installed section

| Click here                                                  |                       |  |  |  |  |  |
|-------------------------------------------------------------|-----------------------|--|--|--|--|--|
| For User manual of RADSpa® Components Installation.         |                       |  |  |  |  |  |
| Click here<br>To know the latest version of RADSpa® compone | nts installed.        |  |  |  |  |  |
| You have components installed:                              |                       |  |  |  |  |  |
| Client Manager v1.0.11.0- Click here                        | Viewer v4.4.4.0       |  |  |  |  |  |
| To configure Client Components.                             | To view DICOM images. |  |  |  |  |  |
| Reporting v3.9.4.0                                          |                       |  |  |  |  |  |
| Rich text reporting tool                                    |                       |  |  |  |  |  |

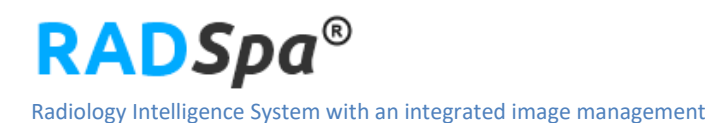

# For systems with MAC OS:

# RADSpa Download Manager Installation Guide -(with Osirix/Horos integration)

**Prerequisites:** Licensed version of <u>Osirix MD</u> viewer or Open source version of <u>Horos</u> viewer should be installed in the MAC system by the user. (Osirix MD version is recommended. Osirix Lite version is not recommended by Telerad Tech). Telerad Tech doesn't provide client component for viewer application for MAC system. For Reporting, web reporting will be by default enabled for MAC users.

Step 1: Download the **RADSpa® Download Manager** installer file from the RADSpa login page (Available under "**RADSpa® Components**" section)

Step2: Install the RADSpa® Download Manager package in the Mac system

Step3: Open Osirix and select Preferences  $\rightarrow$  Web server and under Options section, select "Activate the built-in Web Server" and set Local port as "3333"

| Check for Updates                              | 🗯 OsiriX File Network Edit Format 2D Viewe                 | r OsiriX Preferences: Web Server                                                                                                    |
|------------------------------------------------|------------------------------------------------------------|----------------------------------------------------------------------------------------------------|
| Hide OsiriX %H<br>Hide Others \C%H<br>Show All | Image: OsiriX Preferences       Image: OsiriX Preferences  | Show All                                                                                                    |
| Quit OsiriX #Q                                 | Basics<br>General Database CD/DVD Protocols Hot Keys       | Activate the built-in Web Server      Public address: Telerads-Mac-mini local     Local port: 3333     Secure (HTTPS) connections with certificate:      Options                                                                                     |
|                                                | Display<br>Viewers 3D PET Annotations DICOM Print          | <ul> <li>Activate WADO Server at /wado</li> <li>Authorize Weasis &amp; OsiriX as web viewer</li> <li>Prefer Flash over QuickTime movies for series viewing</li> <li>Maximum number of frames for movies (Quicktime or Flash) : 400 frames</li> </ul> |
|                                                | Sharing<br>Listener Locations Routing Web Server On-Demand | Cenerate Log Events (see network menu)  Use templates at ~/Library/Application Support/OsiriX/WebServicesHTML/ Require user authentication Authorize users to restore password by email (see below) Duration for temporary user: 60 days             |

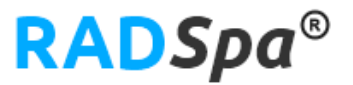

Step4: Select Osirix → Preferences → Listener and under Other options section, select "Activate the "osirix://" URL support and HTTP XML–RPC Server on port:" and set port as "8080"

| Preferences ¥,    | 141511    | 10.000    |          |                          | 0           |                     |                                                                        |                                 |             |
|-------------------|-----------|-----------|----------|--------------------------|-------------|---------------------|------------------------------------------------------------------------|---------------------------------|-------------|
| Check for Updates |           | andow An  |          |                          |             | Port Number:        | 11112                                                                  | (between 1 and 1310             | )72)        |
| lide OsiriX ₩H    | Basics    |           |          |                          |             | Address(es):        | 192.168.17.138                                                         |                                 | Edit        |
| how All           | ICS.      | - F#      | 6        |                          | (FT )       | Host Name:          | Telerads-Mac-mini.local                                                |                                 | Edit        |
| uit OsiriX ¥O     | Conoral   | Databara  | CDUDVD   | Brotocols                | HatKar      | Preferred Syntax:   | Explicit Little Endian                                                 | t (used during Qd               | SR Retrieve |
|                   | General   | Database  | CD/DVD   | Protocols                | HOLNEYS     | Store Destinati     | on AETitle in PrivateInformationCreatorU                               | ID (0002,0100)                  |             |
|                   | Dienlau   |           |          |                          |             | Store Source A      | ETitle in SourceApplicationEntityTitle (00                             | 02,0016)                        |             |
|                   | (Disping) |           | •        | THE REAL PROPERTY.       |             | C Activate the Di   | COM Listener only ir this user session is                              | active (user switching)         |             |
|                   |           | 3         |          | view state<br>M, : 200 N | <b>—</b>    | Time-out for D      | Connection time out: 10 record                                         | ,<br>,                          |             |
|                   | Viewers   | BD        | PET      | Annotations              | DICOM Print |                     | Connection time-out. 20 second                                         | •                               |             |
|                   |           |           |          |                          |             | Activate DICOM      | TLS Listener TLS Settings                                              |                                 |             |
|                   | Sharing   |           |          |                          |             | Incoming files      |                                                                        |                                 |             |
|                   | (0)       |           | -        | À                        | <b>6</b>    | Check for new file  | es every: 3 seconds                                                    |                                 |             |
|                   |           |           | Bouring  | Wich Sorra               | Con Demand  | Incom               | ing files: 💽 Don't modify                                              |                                 |             |
|                   | Ustener   | LOCATIONS | Noticing | Web Server               | On-Demand   |                     | <ul> <li>Decompress compressed in</li> </ul>                           | nages                           |             |
|                   |           |           |          |                          |             |                     | Compress non-compressed                                                | images with JPEG (See General P | references  |
|                   |           |           |          |                          |             | If OsiriX is not ab | le to open a file received by the DICOM I                              | istener:                        |             |
|                   |           |           |          |                          |             |                     | 💽 Delete it                                                            |                                 |             |
|                   |           |           |          | N                        |             |                     | Move it to the NOT READAB                                              | BLE folder                      |             |
|                   |           |           |          |                          |             | Other options       |                                                                        |                                 |             |
|                   |           |           |          |                          |             | Activate OsiriX     | database sharing, and publish it using t                               | he name: Telerads-Mac-mini      |             |
|                   |           |           |          |                          |             | Protect it wi       | th a password:                                                         |                                 |             |
|                   |           |           |          |                          |             | Publish my DIC      | OM node over the network through the I                                 | Sonjour protocol                |             |
|                   |           |           |          |                          |             | Cenerate loos       | snared files are always linked to the defa<br>for DICOM Network events | Keen logs for: 1 w              | erences)    |
|                   |           |           |          |                          |             | Server mode (d      | ion't display errors messages, hide Datab                              | ase window at startup)          |             |
|                   |           |           |          |                          |             | Activate C-GET      | SCP support                                                            | Activate C-FIND SCP support     |             |
|                   |           |           |          |                          |             | Activate the "o:    | sirix://" URL support and HTTP XML-RPC                                 | Server on port: 8080            |             |

Note: If Osirix/Horos requests for restart, then user should restart the application

## Images storage location path in MAC local/user system:

Goto Home → Library → Application Support → com.yourcompany.RADSpa\_Download\_Manager → Folder name containing AETitle → Study UID

| 00                                                                                                    |                                                                                                    | 1.2.                                                                                | 826.0.1.3680043.6.37584.23729.20                                                                                                    | 130423161236.5440.1.1161                 |                      |                                                                                                    |
|----------------------------------------------------------------------------------------------------|----------------------------------------------------------------------------------------------------|-------------------------------------------------------------------------------------|----------------------------------------------------------------------------------------------------|------------------------------------------|----------------------|----------------------------------------------------------------------------------------------------|
|                                                                                                    |                                                                                                    | *• =• 🖻                                                                             |                                                                                                    |                                          | Q                    |                                                                                                    |
| FAVORITES<br>FAVORITES<br>Teleradtech<br>All My Files<br>AirDrop<br>AirDrop<br>AirDrop<br>Desktop<br>Documents<br>Downloads<br>Movies<br>Music | Image: Second second se |                                                                                     | AddressBook Aperture Apple CitrixOnline CitrixOnline Com.apple.QuickLook Com.apple.TCC Com.vourcd_Manager Console CrashReporter Cosole Cosole Cosole Cosole Cosole Cosole Cosole CitrixOnline Cosole CitrixOnline CitrixOnline | AEREX<br>LOgFiles<br>RADSpa_Dr.storedata | Q 1.2.826.040.1.1161 | 1.2.826.01289.dcm<br>1.2.826.01298.dcm<br>1.2.826.01298.dcm<br>1.2.826.01397.dcm<br>1.2.826.01397.dcm<br>1.2.826.0175.dcm<br>1.2.826.01260.dcm<br>1.2.826.01192.dcm<br>1.2.826.01192.dcm<br>1.2.826.01186.dcm<br>1.2.826.01468.dcm<br>1.2.826.01483.dcm                                                                                                    |
| <ul> <li>Pictures</li> <li>Thara</li> <li>SHARED</li> <li>I 103.29 ▲</li> <li>I 2testing-pc</li> </ul>                                         |                                                                                                    | Favorites<br>FontCollections<br>Fonts<br>GameKit<br>Gogle<br>Movie<br>Input Methods | Microsoft Microsoft MotificationCenter GosiriX SyncServices Ubiquity                                                                                                    | п                                        | ии                   | 1.2.826.01178.dcm     1.2.826.01171.dcm     1.2.826.01435.dcm     1.2.826.01352.dcm     1.2.826.01352.dcm     1.2.826.01362.dcm     1.2.826.01345.dcm     1.2.826.01345.dcm |